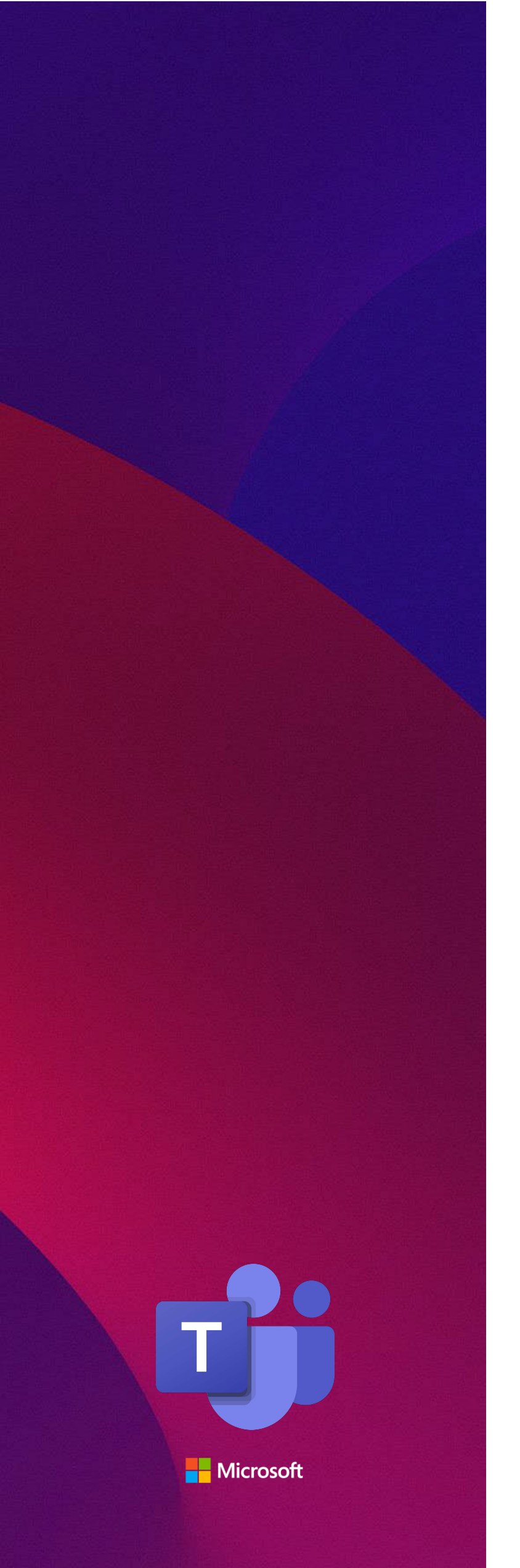

# **Teams Fax App**

# **Teams User**

Quick Reference

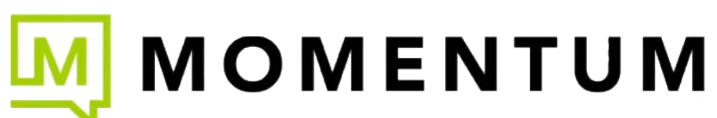

# **Teams Fax App Installation**

This guide outlines the basic steps a Teams User must follow to install the Teams Fax App in their Microsoft Teams Client. It includes the steps to add and set up the Fax app for an individual Teams User and for Group Fax use within a *Team*. Your organization's Teams Global Administrator added this application to the Teams environment for use by properly provisioned Teams Fax users.

#### Important Notes:

- The Fax App will <u>only</u> install and function for Teams users configured with a license for the Teams Fax user service.
- If the Fax App is not accessible from the Teams Client, a Teams Admin within your organization will need to address this.
- Microsoft Policies may have been set on the tenant to prevent user access to Apps or for installation of the Teams Fax app on the Teams client. This issue is considered outside the scope of the Service Provider's control, support, or assistance.
- Contact your Teams Admin with questions or for assistance related to Teams Fax access in your Teams client.

# **User Fax App Install/Setup**

This section provides the basic steps required to install and use the Teams Fax App in the Teams Client for an end-user.

### Add Teams Fax App to the Desktop Client

In your Teams Desktop Client:

- 1. Navigate to Apps on left menu panel.
- 2. Navigate to Built for Your Org or use the Search field to find Fax (Momentum Telecom)

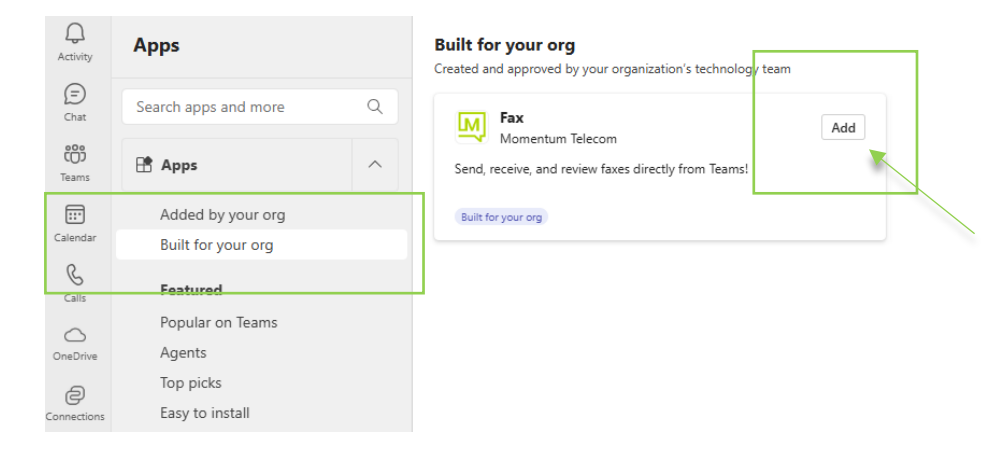

- 3. Click the Add button in the Fax App tile to open the information pop-up dialog.
- 4. Click Add on pop-up window to install the app.

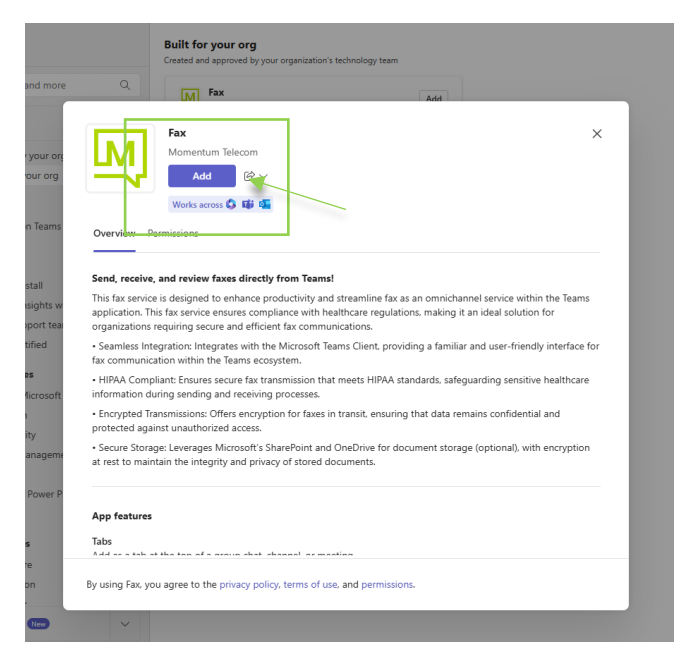

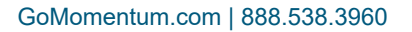

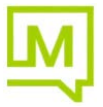

### **Open Teams Fax App and Define Settings**

Once the Fax App is installed on the Teams user's client, the application will automatically sign the user in and display a new Fax icon in the left navigation menu. *Contact your Teams Admin if you encounter any issues.* 

1. Click on the Fax Application menu icon to open your new Fax App in Teams.

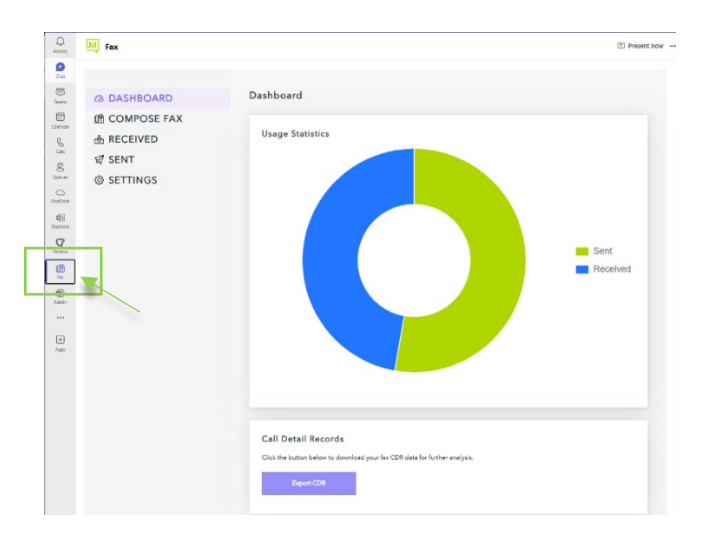

#### 2. Navigate to Settings.

| 2 DASHBOARD | Settings                 |        |
|-------------|--------------------------|--------|
| COMPOSE FAX | Account Details          |        |
| RECEIVED    | Name:                    |        |
| # SENT      | Neil Arceo (Demo)        |        |
|             | Email:                   |        |
|             | Tarceot com              |        |
|             | Fax Number:              |        |
|             | +12007 N                 | 10. IS |
|             | for factor On these      |        |
|             | Fax Saving Options       |        |
|             | Default Storage:         |        |
|             | OneDrive Folder          |        |
|             | SharePoint Site Settings |        |
|             | Site Name:               |        |
|             | None                     | ~      |
|             | Folder Name:             |        |
|             | Momentum App Faxes       |        |
|             |                          |        |

- 3. Define the following Fax Saving Options.
  - Default storage: Choose ⊙ SharePoint site or O OneDrive folder.
  - Site Name: If SharePoint Site was selected, choose the Sharepoint Site name from the drop-down list.
    Note: The User <u>must</u> have read / write access to the SharePoint site selected.
  - Folder Name: If OneDrive Folder was selected, a Momentum App Faxes folder will be the storage location or (if made available to edit) navigate to a local OneDrive folder location to select it.
- 4. Click Submit to save the settings.

#### Your basic setup for Teams Fax for your User account is complete.

You are now ready to send and receive faxes from your Teams Fax App.

- Statistics for this Team's faxes are displayed on the Fax Dashboard along with an option to download a CDR report.
- Faxes sent/received by members of this Team will be listed for review in the sections for Sent and Received.
- Faxes can be created and sent within the Compose Fax section.
- All Fax files will be saved to the storage location defined in Settings.

|           |             |                      |                               |              |        | 7              |             | ,                             |                     |                    |                           |
|-----------|-------------|----------------------|-------------------------------|--------------|--------|----------------|-------------|-------------------------------|---------------------|--------------------|---------------------------|
| L.P.      | Fax         |                      |                               | Present now  | ۵<br>ه | TF Teams Fag   | x MTM Produ | iction 🕫                      |                     |                    | Public group 🎲 Not follow |
| 9         |             |                      |                               |              |        | Home           | + New ~     | 🕈 Upload 🖂 🖽 Edit in grid vie | er 🖹 Share 👄 Copy   | link 🤪 Sync \cdots |                           |
| 685       | O DASHBOARD | Received Faxes       |                               |              | 0      | Conversations  | Documents   | > Momentum App Faxes > Rev    | reived              |                    |                           |
| Tears     | CONDOCT FAX | From: +18887094451   | Time: 02/26/2025, 01:59:42 AM | Reply   Open |        | Documents      |             |                               |                     |                    |                           |
| Calendar  | COMPOSE FAX |                      |                               |              |        | Shared with us | 6           | Name ~                        | Modified 4 V        | Modified By ~      | + Add column              |
| B         | 💩 RECEIVED  | From: +18887094451   | Time: 02/26/2025, 01:58:39 AM | Reply   Open | ۲      | Notebook       | 5           | Fax_18087092025-02-25 1.pdf   | Toesday at 10:00 AM | Neil Arceo (Demo)  |                           |
| Calls     | SENT        | G From: +18887094451 | Time: 02/25/2025, 02:09:20 AM | Reply   Open |        | Pages          | 8           | Fax_1888709                   | Tuesday at 9:39 AM  | Neil Arcen (Demo)  |                           |
| DD<br>Fac | @ SETTINGS  | From: +18887094451   | Time: 02/25/2025, 02:05:57 AM | Reply   Open |        | Site contents  | 8           | Fax_18887092025-02-24 2.pdf   | Monday at 1009 AM   | Neil Aroro (Demo)  |                           |
| 8         |             | From: +12057190549   | Time: 02/25/2025, 02:05:09 AM | Reply   Open |        | Recycle bin    | 8           | Fax_18887092025-02-24 1.pdf   | Monday at 10x06 AM  | Neil Arceo (Demo)  |                           |
| Queues    |             |                      |                               |              |        | tot            | 8           | Fax_1205719 2025-02-24.pdf    | Monday at 10805 AM  | Neil Arceo (Demo)  |                           |
| OreDrive  |             | From: +18887094451   | Time: 02/25/2025, 01:58:32 AM | Reply   Open |        |                | 3           | Fax, 1888/09 2025-02-24.pdf   | Monday at 1002 AM   | Neil Arceo (Demo)  |                           |

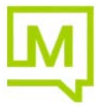

# Group Fax App Install/Setup

This section provides the basic steps required to install and use the Teams Fax App within an MS Teams "*Team*" for group usage.

#### Add Teams Fax to a Team (Group)

**Important Note:** The Teams Group Fax service app will only install and work for a Microsoft Teams "**Team**" that has been set up and provisioned with a license for the Fax service. Check with your organization's Teams Admin.

In your Teams Client:

- 1. Click on the Teams icon in the left navigation menu.
- 2. Select the correct Team in the list to display it.
- 3. Click on the Add a tab + icon displayed to you within the Team's header section options.

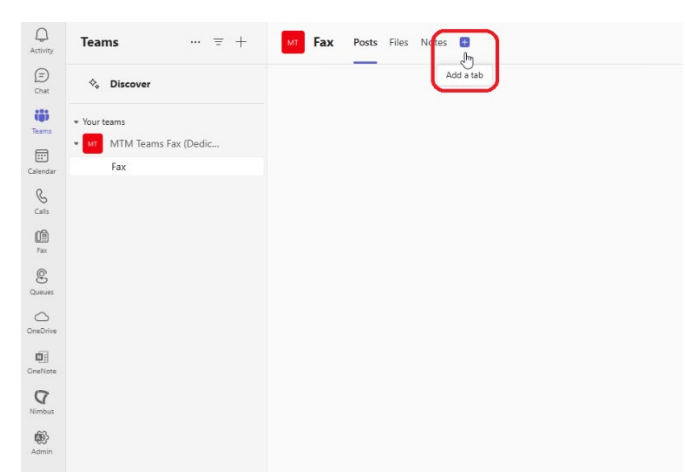

4. Locate and click on the Teams Fax App to select it within the Apps dialog. This opens the app's About dialog.

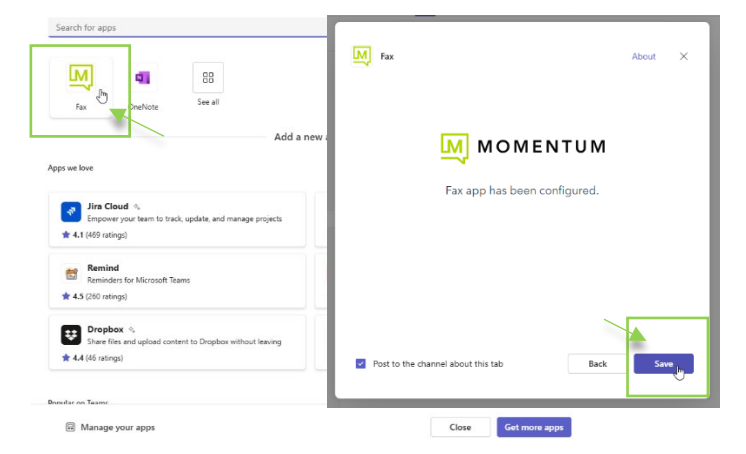

Optional: Click to enable I **Post to the channel about this tab** to include a group notification to the Team when Fax is added.

5. Click the **Save** button on the pop-up dialog to add the Fax App as a tab in the Team (Group). Teams Fax is added to the Team (Group) as a Tab and is accessible to assigned group members by clicking on the Fax Tab in this view.

## **Open Teams Fax App Tab and Review Settings**

1. Click the new **Fax** tab to open the application. Members of the "team" will also have access to the Fax application via this tab.

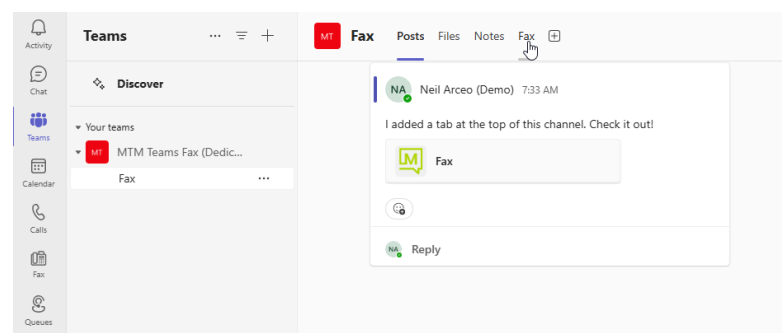

2. Click on **Settings** to review the basic setup for fax storage so you know where to look for files in SharePoint.

| Fax Posts Files Notes F                    | ax v 🕒                                                       |     |
|--------------------------------------------|--------------------------------------------------------------|-----|
| @ DASHBOARD<br>@ COMPOSE FAX<br>& RECEIVED | Settings<br>Account Details<br>Name:                         |     |
| ST SENT                                    | MIM learns hax                                               | G   |
| © SETTINGS                                 | Email:<br>MTMTeamsFax                                        | 16  |
|                                            | +1888704                                                     | IG. |
|                                            | Fax Saving Options<br>SharePoint Site Settings<br>Site Name: |     |
|                                            | MTM Teams Fax                                                |     |
|                                            | Folder Name:                                                 |     |
|                                            | Momentum App Faxes                                           |     |

Note: The storage location for a Group Fax App is predefined (locked) to save all files to the SharePoint site for the selected Team.

#### This completes the setup steps for Group Fax in the selected Team.

The Team's group members can now send and receive faxes via the Fax tab within the Team.

- Statistics for this Team's faxes are displayed on the Fax Dashboard along with an option to download a CDR report.
- Faxes sent/received by members of this Team will be listed for review in the sections for Sent and Received.
- Faxes can be created and sent within the **Compose Fax** section.
- All Fax files will be saved to Sent and Received folders in the "Team" SharePoint site. Reminder: The name of the Team's SharePoint site is displayed in the Fax App tab's Settings section.

|                  |             |                    |                               |              |        | ~               |           | ,                                         |                    |                    |                             |  |
|------------------|-------------|--------------------|-------------------------------|--------------|--------|-----------------|-----------|-------------------------------------------|--------------------|--------------------|-----------------------------|--|
| Active<br>Active | Ex .        |                    |                               | Present now  | ۵<br>۵ | MTM Teams Fax 🕫 |           |                                           |                    |                    | Private group 🖞 Not follows |  |
| Chan .           |             |                    |                               |              |        | Home            | + New ~   | 🕈 Upload 🕤 🖽 Edit in grid view            | 🖻 Share 👄 Copy     | link 🔏 Sync \cdots |                             |  |
| Teams            | @ DASHBOARD | Received Faxes     |                               |              | -      | Conversations   |           |                                           |                    |                    |                             |  |
|                  | COMPOSE FAX | From: +18887094451 | Time: 02/26/2025, 01:59:42 AM | Reply   Open | 0      | Documents       | Documents | Documents > Momentum App Faxes > Received |                    |                    |                             |  |
|                  |             | From: +18887094451 | Time: 02/26/2025, 01:58:39 AM | Reply   Open | ⊜      | Shared with us  | 0         | Name 🖂                                    | Modified ~         | Modified By ~      | + Add column                |  |
|                  | SENT        | From: +18887094451 | Time: 02/25/2025, 02:09-20 AM | Reply   Open | Ð      | Notebook        | 8         | Fax_1205719 2025-02-24 1.pdf              | Monday at 1004 AM  | Neil Arces (Demo)  |                             |  |
|                  | © SETTINGS  | From: +18887094451 | Time: 02/25/2025, 02:05:57 AM | Reply   Open |        | Pages           | a         | Fax, 1205719 2025 02-24.pdf               | Monday at 957 AM   | Neil Arceo (Demo)  |                             |  |
|                  |             | From: +12057190549 | Time: 02/25/2025, 02:05:09 AM | Reply   Open |        | Site contents   | Ð         | Fax, 1205719 2025-02-25 1.pdf             | Transfey at 957 AM | Neil Arceo (Cemo)  |                             |  |
| 0                |             | From: +18887094451 | Time: 02/25/2025, 01:58:32 AM | Reply   Open |        | Recycle bin     | 8         | Fax_1205715 2025-02-25.pdf                | Tuesday at 9/56 AM | Nol Arceo (Como)   |                             |  |

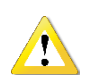

#### Important Note:

Fax data/file storage and backup policies are the responsibility of the purchasing organization and its users. The Service Provider does not store or 'back up' faxes or fax information on behalf of any organization or its users. The Service Provider cannot assist with fax data or file recovery if fax data is purged or a fax file is deleted from the organization's storage. Contact your organization's Microsoft Administrators for more information or assistance.

Teams Admins can reference the Teams Admin: Teams Fax Deployment Quick Reference Guide.

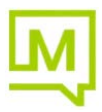